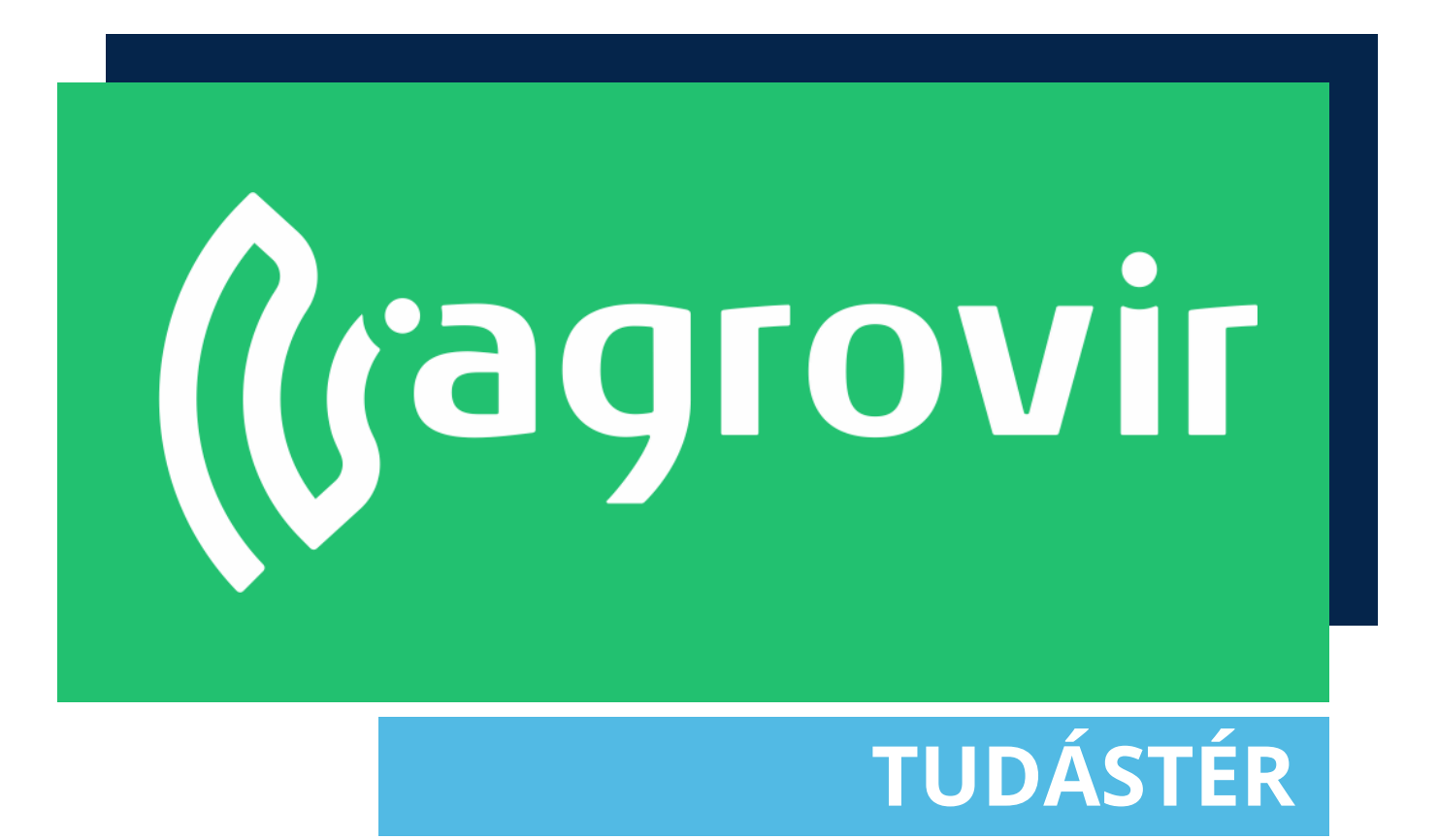

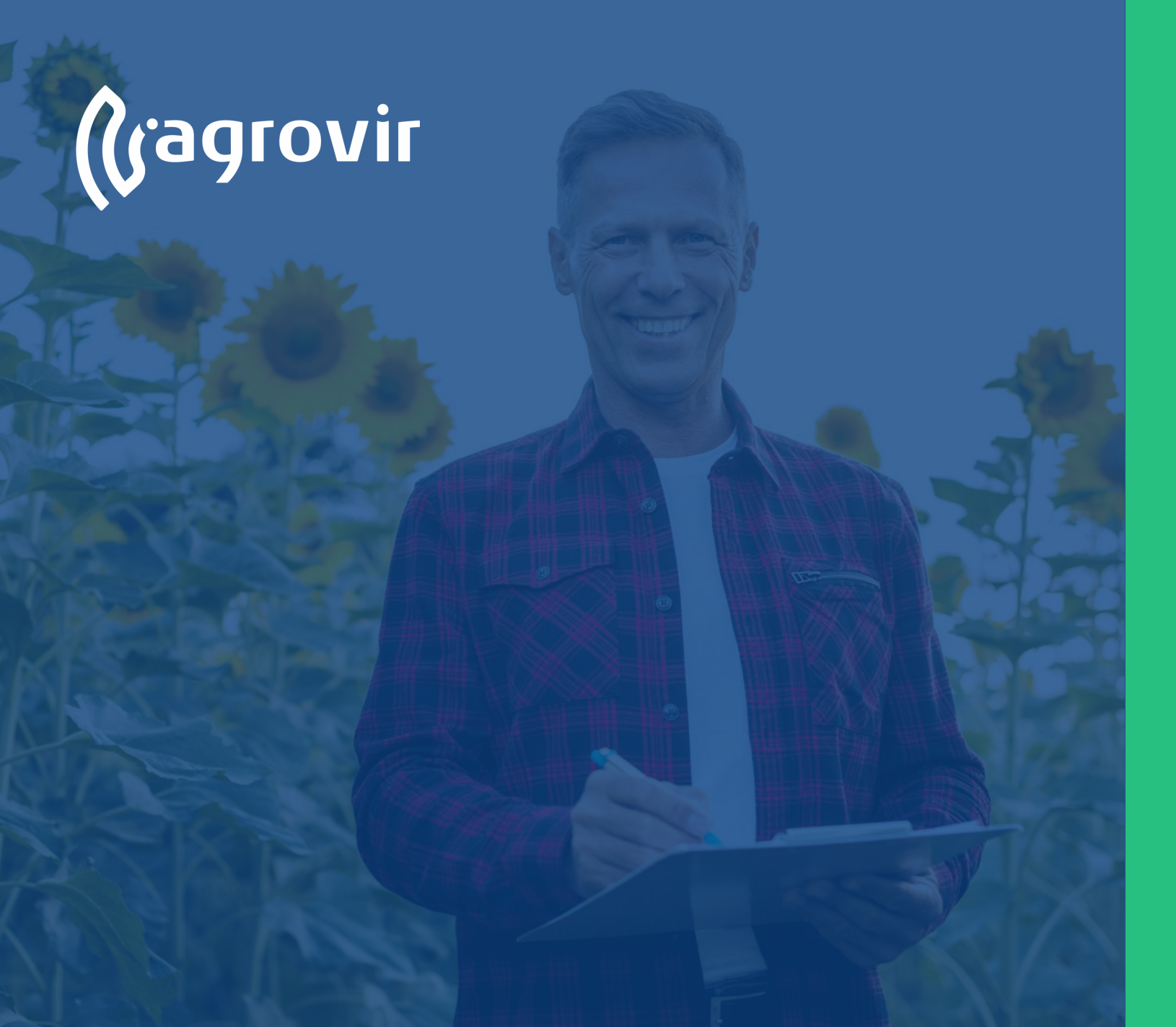

## TERMESZTÉSI IDŐSZAK BEÁLLÍTÁSOK

#### TARTALOMJEGYZÉK

- Termesztési időszak fogalma
- Termesztési időszak testreszabása
- Alaptábla fogalma
- Alaptábla létrehozása
- Időszakcsoport fogalma
- Időszakcsoport létrehozása
- Egyéb költség típusok fogalma

#### Termesztési időszak fogalma

- Az "Alaptáblából" létrehozott, egy kultúrával, egy tulajdonossal, térben (hektár) és időben (dátum intervallum) behatárolt költséggyűjtő egységet "Termesztési időszaknak nevezzük".
- Az AgroVIR Global rendszerben a "Termesztési időszak" a szántóföldi növénytermesztés alappillére!

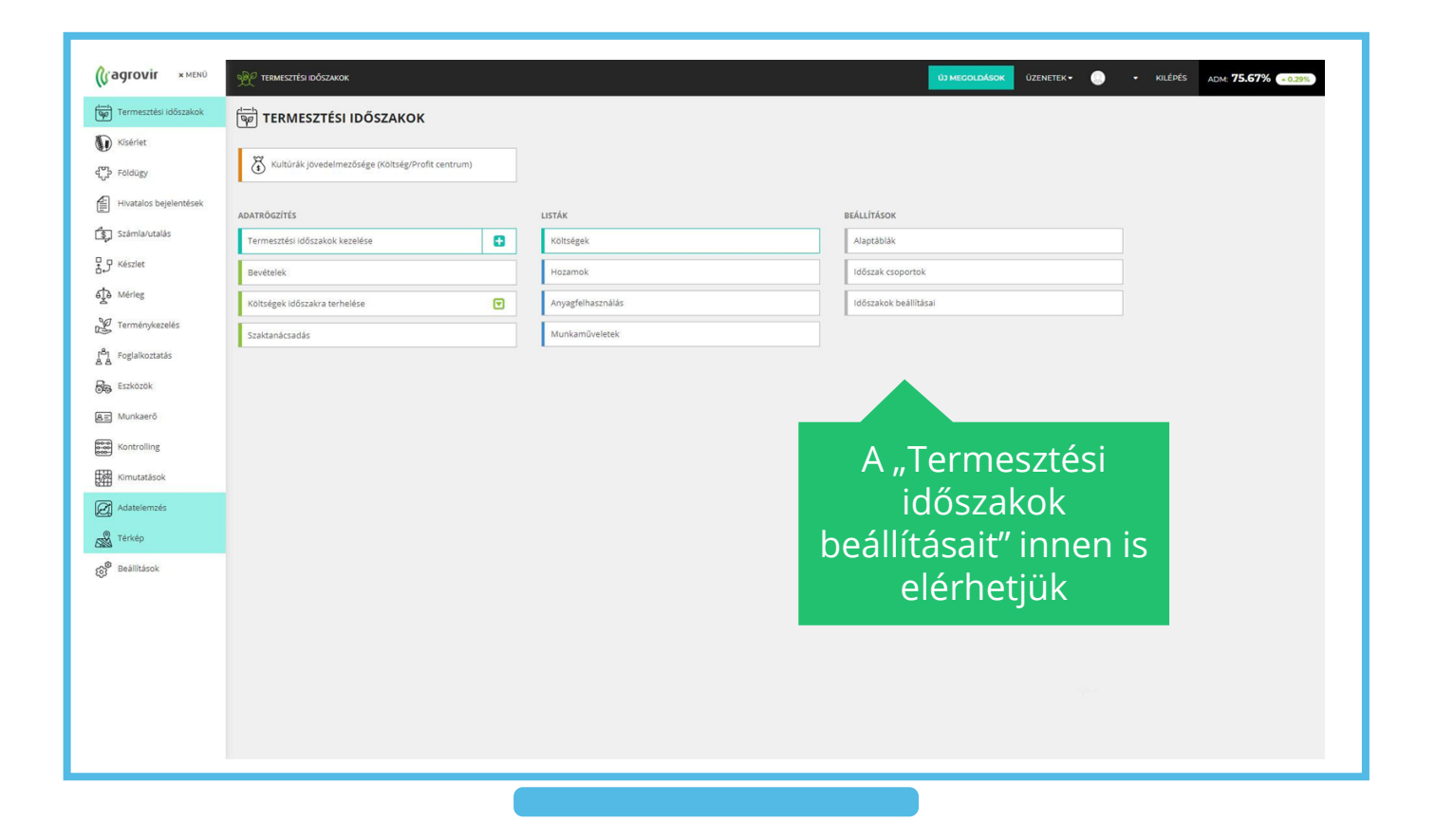

#### Alaptábla fogalma

- A fizikai tábla, azaz a termelés helyszíne
- A helyes működés érdekében elegendő cégenként egy-egy alaptáblát létrehozni
- Ezzel a művelettel kiküszöbölhetjük, hogy egy időszakhoz tévedésből több alaptáblát is besoroljunk
- Ugyancsak helyes megoldás, ha minden termesztési időszakhoz létrehozunk egy-egy alaptáblát

| Termesztési időszakok  | Kezdőlap                          | ~ | ÚJ HOZZÁJ | dása     | A Keresés | ×Q                    | ⊽ ⊻ &            |                        |                                      |                               |                               |               |
|------------------------|-----------------------------------|---|-----------|----------|-----------|-----------------------|------------------|------------------------|--------------------------------------|-------------------------------|-------------------------------|---------------|
| Kisérlet               | Általános                         | ~ | TÁBLÁZAT  | TÉR      | (EP       |                       |                  |                        |                                      |                               |                               |               |
| P Foldugy              | Partner                           | × |           | AKTİV    | 67 až až  | NÉV                   | cés              | MŰVELT<br>TERÜLET (MA) | LÉTREHOZ. MEGSZŰNÉ:<br>DÁTUMA DÁTUMA | AKTUÁLIS KULTÚRA              | ELŐZŐ KULTÚRA                 | AZT MEGELŐZŐ  |
| Hivatalos bejelentések | Növény                            | ~ | 0 🖬       | R        | 64 💭      | M 1 Kft. ker. III.    | IV. Kerület      | 32 Hajdúhadház         | 2012.04.02                           | Akácos, Kukorica (2021/2022)  | Árpa (2018/2019)              | Burgonya, Kuk |
| Számla/utalás          | Termesztési időszak               | v | • 🖻       | Ø        | C al      | Nagy Imi              | Nagy Imi         | 12                     | 2019.01.03                           | Árpa (2018/2019)              |                               |               |
| Készlet                | Alaptáblák                        |   | 0 🛱       |          | 6.4       | 001A                  | Zorro cége       | 30                     | 2011.10.01                           | Kukorica, Tavaszi árpa (2017/ | Borszőlő ültetvény, Kukorica, | Árpa (2015/20 |
| Mérleg                 | ldőszak csoportok                 |   | 0         |          | 12 all    | 01 eckis. öv. (tábla) | Egy cég          | 3                      | 2019.01.09                           |                               |                               |               |
| Terménykezelőr         | Egyéb költség típusok             |   | •         |          | 10 m      | 021A                  | Zorro cége       | 10                     | 2014.04.01                           |                               |                               |               |
| , Termenykezeles       | Kísérlet                          | Ŭ | •         | Ø        | 6.4       | 1                     | Alfa Bt          | 10                     | 2017.01.01                           | Alma (2019/2020)              | Káposztarepce, Rozs (2018/20  | Árpa, Tavaszi |
| Foglalkoztatás         | Földügy<br>Hivatalos beielentések | ý | • 🖻       | 8        | C al      | 12                    | 12               | 10                     | 2014.01.01                           |                               |                               |               |
| Eszközök               | Készlet                           | ~ | 0         | C        | 8.        | 1 Aladár              | 1 Aladár         | 2,78                   | 2017.11.29                           | Lucerna zöldtakarmány (2021   | Árpa (2018/2019)              | Füszerpapriki |
| Munkaerő               | Szállítólevél                     | Ý | 0 🗰       | R        | C 🚊       | 1 partner tja         | 1 Aladár         | 40                     | 2016.01.01                           | Lucerna zöldtakarmány (2021   | Kukorica (2018/2019)          | Ôszi búza (20 |
| Kontrolling            | Mérlegelés                        | ~ | •         | Ø        | C al      | 1. tábla              | Kazsok Teszt Cég | 100                    | 2015.11.01                           | Árpa, Káposztarepce, Kukoric  | Szójabab (2014/2015)          |               |
| Kimutatások            | Terménykezelés                    | v | 0 📦       | Ø        | Co al     | 10                    | mázsa            | 10                     | 2017.09.01                           | Árpa (2018/2019)              |                               |               |
| Adatolomzór            | Foglalkoztatás                    | × | 0 🛱       | Ø        | C al      | 100 ha                | Csabi cége       | 100                    | 2016.01.01                           | Őszi búza (2015/2016)         |                               |               |
| Austrenities           | Eszközök<br>Munkaerő              | Ÿ | • •       | R        | Ce al     | 1000                  | mázsa            | 120                    | 2019.10.16                           | Árpa (2019/2020)              |                               |               |
| Térkép                 |                                   | ž |           | R        | C al      | 110                   | mázsa            | 11                     | 2019.02.02                           | Füszerpaprika (2018/2019)     |                               |               |
| Beálltások             | Kontrolling                       | , | 0 🛱       | 8        | C al      | 12                    | mázsa            | 164,75                 | 2019.10.04                           | Árpa (2019/2020)              |                               |               |
|                        | Könyvelési kapcsolat              | v | •         | 8        | C al      | 144                   | mázsa            | 10                     | 2020.02.05                           |                               |                               |               |
|                        | Adasalamada                       | v |           | 8        | C al      | 1974                  | mázsa            | 100                    | 2018.08.01                           | Kukorica, Öszi búza (2018/201 |                               |               |
|                        |                                   |   | 0 1       | R        | 84        | 1A Tulaja             | 1A Tulaja        | 34                     | 2017.04.05                           | 34                            | 2017.04.0                     | 5             |
|                        |                                   |   | • •       | <b>S</b> | C al      | 1újtesztcégé          | 1 új tesztcég    | 100                    | 2017.01.06                           | 100                           | 2017.01.0                     | 6             |
|                        |                                   |   |           |          |           | -                     |                  |                        |                                      |                               |                               | ,             |
|                        |                                   |   |           |          |           | 610                   |                  | 50 231,2240            |                                      |                               |                               |               |

#### Termesztési időszak testreszabása

- A "Termesztési időszakok testreszabása" – felületen az igényekhez igazíthatjuk időszakainkat
- Lehetőség van a "Tábla" és a hozzátartozó "Termesztési időszak" akár eltérő céghez történő rögzítésére is
- Személyre szabható az adatrögzítés pontossága is
- "Szaktanácsadás" modulunk pedig itt kapcsolható be

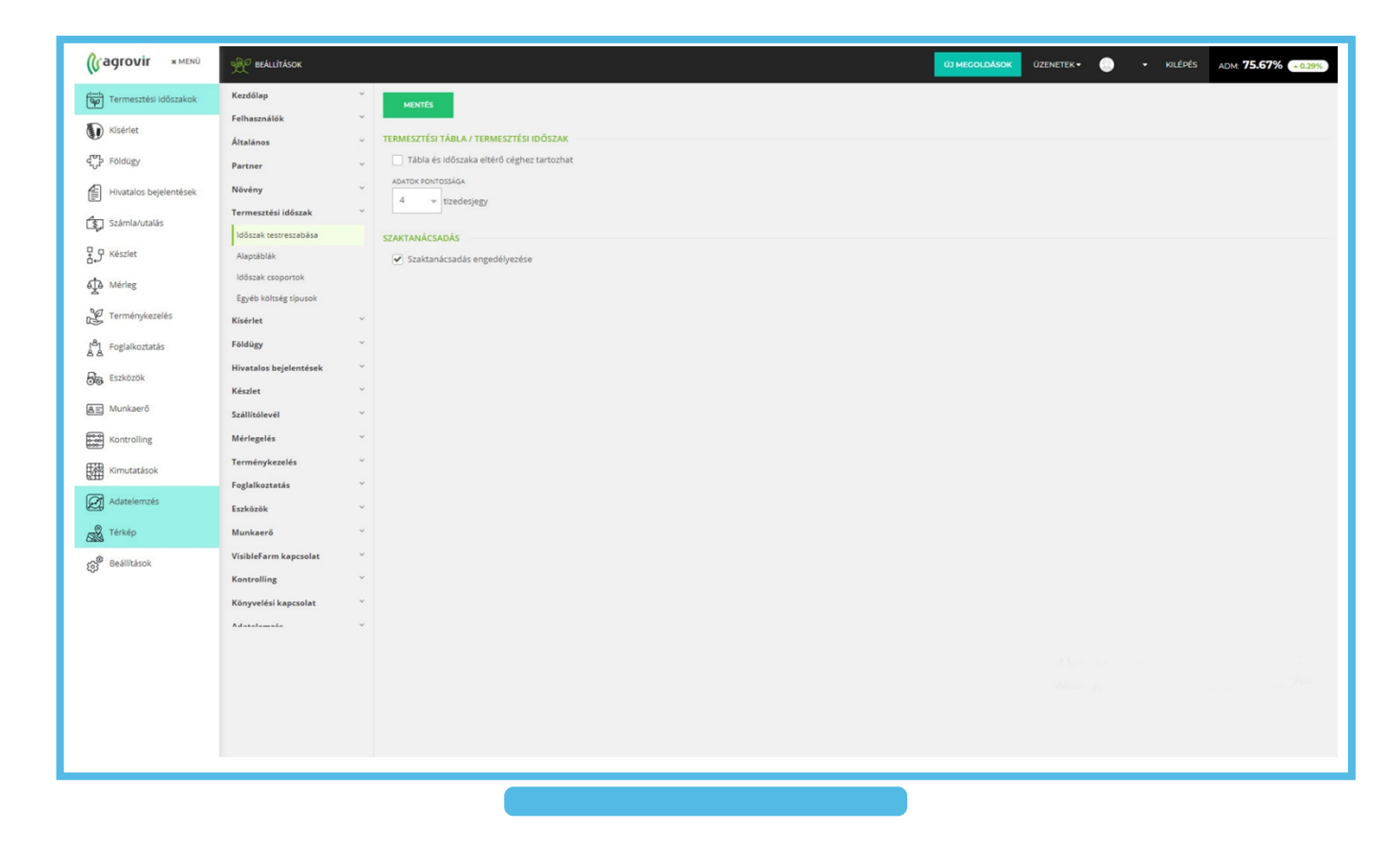

### Alaptábla létrehozása 1

- "Alaptábla" létrehozásához kattintsunk a kék színű "Új hozzáadása" - gombra, ennek hatására az "Alaptábla hozzáadása" szerkesztő boksz jelenik meg
- Az "Alaptábla" állapota Aktív/Inaktív lehet
- Cégünk/Partnerünk táblájaként is rögzíthetjük az adott táblát
- Fentről lefelé haladva töltsük fel az adatlapot (Legalább a piros csillaggal megjelölt adatokkal)
- A legördülő listából válasszuk ki a kívánt céget
- Nevezzük el
- Adjuk meg a művelt terület méretét
- A létrehozás dátumát
- Megszűnés dátumát (csak akkor szükséges kitölteni, ha inaktiválni szeretnénk az Alaptáblát)

#### Létrehozáshoz kattintsunk a kék színű "Új hozzáadása" gombra

| Termesztési időszakok          | Kezdőlap                            | -          |        | [                 |                    |               |   |                        |                                      |                                |                               |               |
|--------------------------------|-------------------------------------|------------|--------|-------------------|--------------------|---------------|---|------------------------|--------------------------------------|--------------------------------|-------------------------------|---------------|
|                                | Felhasználók                        | U3 H0Z2    | AADASA | M Keresés         | ×Q                 | V T           |   | 58                     |                                      |                                |                               |               |
| 🕖 Kisérlet                     | Átalános V TÁRLÁZAT TEXKÉP          |            |        |                   |                    |               |   |                        |                                      |                                |                               |               |
| ද් <sub>ග</sub> ි Földügy      | Partner                             |            | AKTÍV  | or <sub>ch</sub>  | név                | CÉG           |   | MŰVELT<br>TERÜLET (HA) | LÉTREHOZ., MEGSZŰNÉ<br>DÁTUMA DÁTUMA | S AKTUÁLIS KULTÚRA             | ELŐZŐ KULTÚRA                 | AZT MEGELŐZ   |
| Hivatalos bejelentések         | Növény                              | · • •      | R      | C at V            | M 1 Kft. ker. III. | IV. Kerület   |   | 32 Hajdúhadház         | 2012.04.02                           | Akácos, Kukorica (2021/2022)   | Årpa (2018/2019)              | Burgonya, Ku  |
| 🛐 Számla/utalás                | Termesztési időszak                 |            | R      | C al              | Nagy Imi           | Nagy Imi      |   | 12                     | 2019.01.03                           | Árpa (2018/2019)               |                               |               |
| ₽ ₽ Készlet                    | ldőszak testreszabása<br>Alaptáblák |            | e      | Alaptábla I       | nozzáadása         |               |   |                        | ×                                    | Kukorica, Tavaszi árpa (2017/  | Borszőlő ültetvény, Kukorica, | Árpa (2015/2) |
| a.~                            | Időszak csoportok                   | 0 0        | 6      |                   | 1022000000         |               |   | (STREUMTIC DITURN      |                                      |                                |                               |               |
| ALA Mérieg                     | Egyéb költség tipusok               |            |        | Aktív 🔿 II        | naktív             |               |   |                        | *                                    |                                |                               |               |
| Y Terménykezelés               | Kísérlet                            |            |        | ÉG. PARTNER BESC  | ROLÁS              |               |   | MEGSZŰNĖS DĀTUMA       |                                      | Alma (2019/2020)               | Kápostrarence Ports (2019/20  | Aroa Tavassi  |
| <sup>18</sup> 1 Foglalkoztatás | Földügy                             | ~          |        | Cég 🔿 Pa          | irtner             |               |   |                        | <b>•</b>                             |                                | imposed open, note the result | rapo, toroza  |
| Eszközök                       | Hivatalos bejelentések              | , u u      |        | Kérlek válas      | sz!                |               | * | NHA TERÜLETI KATEGÖRIA |                                      |                                |                               |               |
|                                | Készlet                             | , <u> </u> | 6      | έv                |                    |               |   | I. kategória           | *                                    | Lucerna zöldtakarmány (2021    | Årpa (2018/2019)              | Füszerpaprik  |
| A Munkaerő                     | Szállítőlevél                       | ~ 8        | e      |                   |                    |               | * | TÁBLA HELYE            |                                      | Lucerna zöldtakarmány (2021    | Kukorica (2018/2019)          | Öszi búza (20 |
| Kontrolling                    | Mérlegelés                          | - 0 6      | 6      | /ÚVELT TERÜLET (H | (A)                |               |   |                        | KIVÁLASZTÁS                          | Árpa, Káposztarepce, Kukoric   | Szójabab (2014/2015)          |               |
| Kimutatások                    | Terménykezelés                      | - e e      | 6      |                   |                    |               | × | MEGJEGYZĖS             |                                      | Árpa (2018/2019)               |                               |               |
| 200<br>200                     | Foglalkoztatás                      | ·          | //e    |                   |                    |               |   |                        |                                      | Őszi búza (2015/2016)          |                               |               |
| Adatelemzes                    | Eszközök                            | -          | 6      |                   |                    |               |   |                        |                                      | Árpa (2019/2020)               |                               |               |
| Kan Térkép                     | Munkaerő                            |            | -      |                   |                    | MENTÉS        |   | MEGSE                  |                                      | 50 mm mm (2010/2010)           |                               |               |
| Beállítások                    | VisibleFarm kapcsolat               | × 000      |        |                   |                    |               |   |                        |                                      | Poszerpaprika (2016/2019)      |                               |               |
|                                | Kontrolling                         | ~ <u> </u> |        | Co al             | 12                 | mázsa         |   | 164,75                 | 2019.10:04                           | Arpa (2019/2020)               |                               |               |
|                                | Könyvelési kapcsolat                | ~ 0 6      | R      | Co da             | 144                | mázsa         |   | 10                     | 2020.02.05                           |                                |                               |               |
|                                | Adatalamake                         | · • •      | R      | C al              | 1974               | mázsa         |   | 100                    | 2018.08.01                           | Kukorica, Öszi búza (2018/201  |                               |               |
|                                |                                     | • 6        | S      | C de              | 1A Tulaja          | 1A Tulaja     |   | 34                     | 2017.04.05                           | Akácos-erdelfenyves (2018/20   |                               |               |
|                                |                                     | 0 0        | R      | C al              | 1újtesztcégé       | 1 új tesztcég |   | 100                    | 2017.01.06                           | Füszerpaprika, Kukorica Silók. | Árpa, Ósti Eúzs (2017/2018)   |               |
|                                |                                     | 4          |        |                   |                    |               |   |                        |                                      |                                |                               |               |

### Alaptábla létrehozása 2

- Választhatunk a legördülő NHA kategóriák közül
- Kiválaszthatjuk a tábla helyét a települések listájából
- Megadhatunk megjegyzést is
- Mentés után a felvitt "Alaptábla" meg is jelenik az alaptáblák listájában

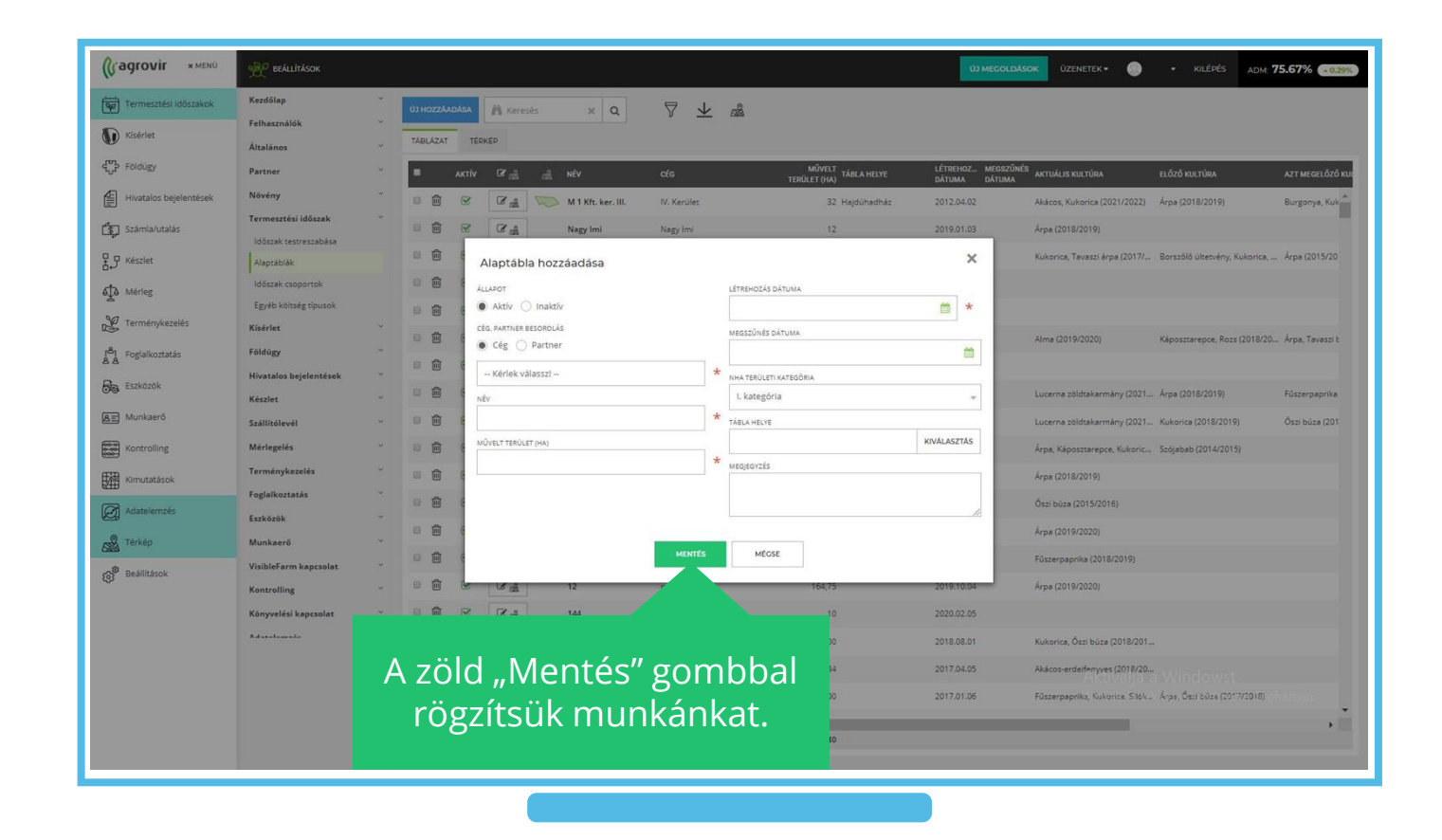

#### Az Időszakcsoport fogalma

- Több "Termesztési időszak" egy egységként történő kezelése
- Jellemzően egyszerre művelhető, azonos kultúrájú időszakokat célszerű egy csoportba sorolni
- Az "Időszakcsoportok" használatával meggyorsíthatjuk munkánkat
- Nem fordítunk figyelmet a tulajdonjogokra, noha a valóságban akár több cég használatában is lehetnek az együtt kezelt területek.

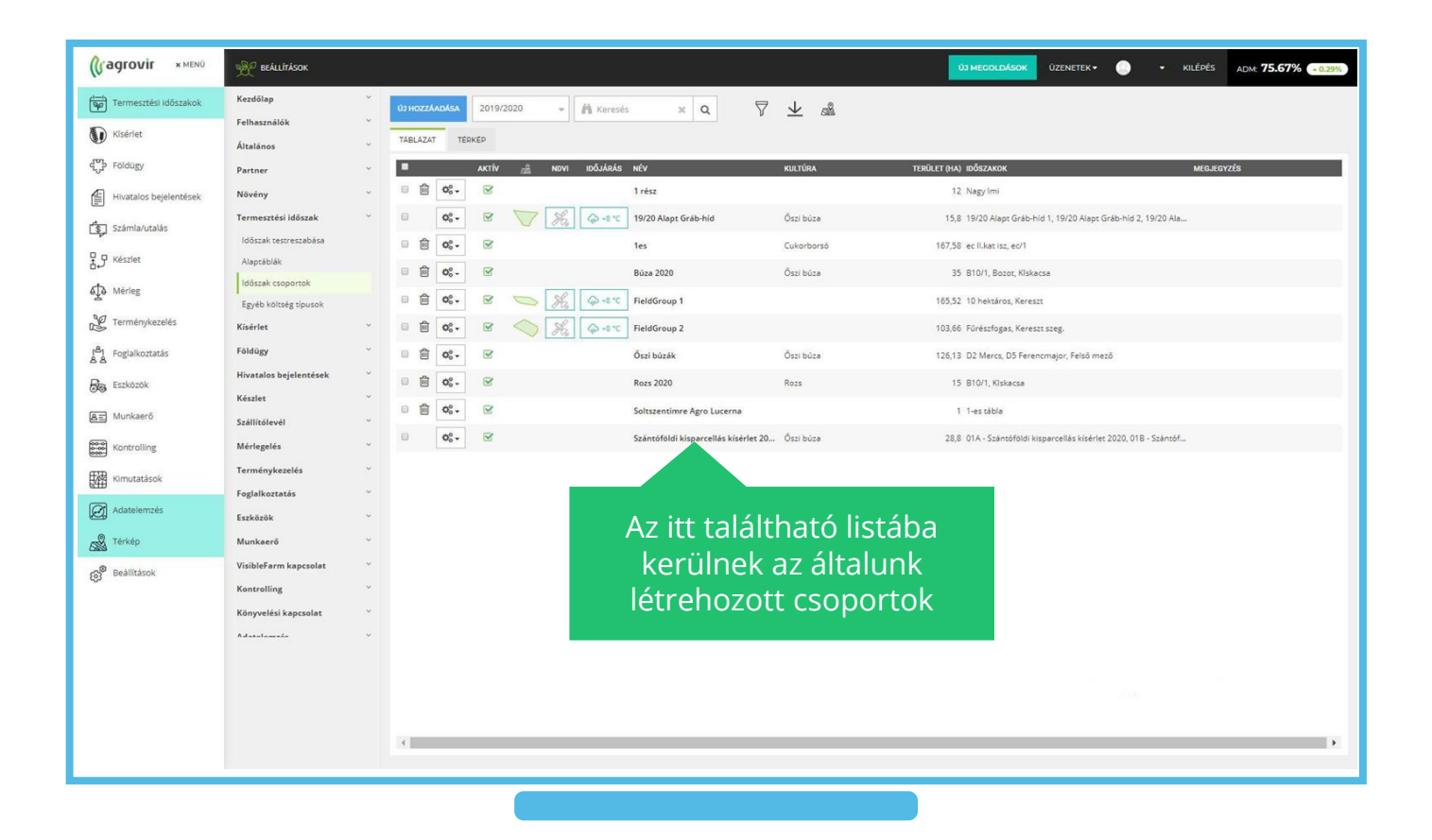

### Időszakcsoport létrehozása

- Az időszakcsoportokba sorolt időszakaink előnyei:
  - Csoportos munkaműveleti rögzítés
  - Csoportos költségelemzés
  - Egyidejű évenkénti zárás/nyitás
- Az "Alapadatok"- nál adjuk meg az időszakcsoport nevét
- Az "Időszakok" fülön adhatjuk meg az együtt kezelendő időszakokat
- Ha szükséges a "Megjegyzés" fül írható rovatába plusz információt is feljegyezhetünk

#### Az "Új hozzáadása" gombbal hozhatunk létre újabb csoportot

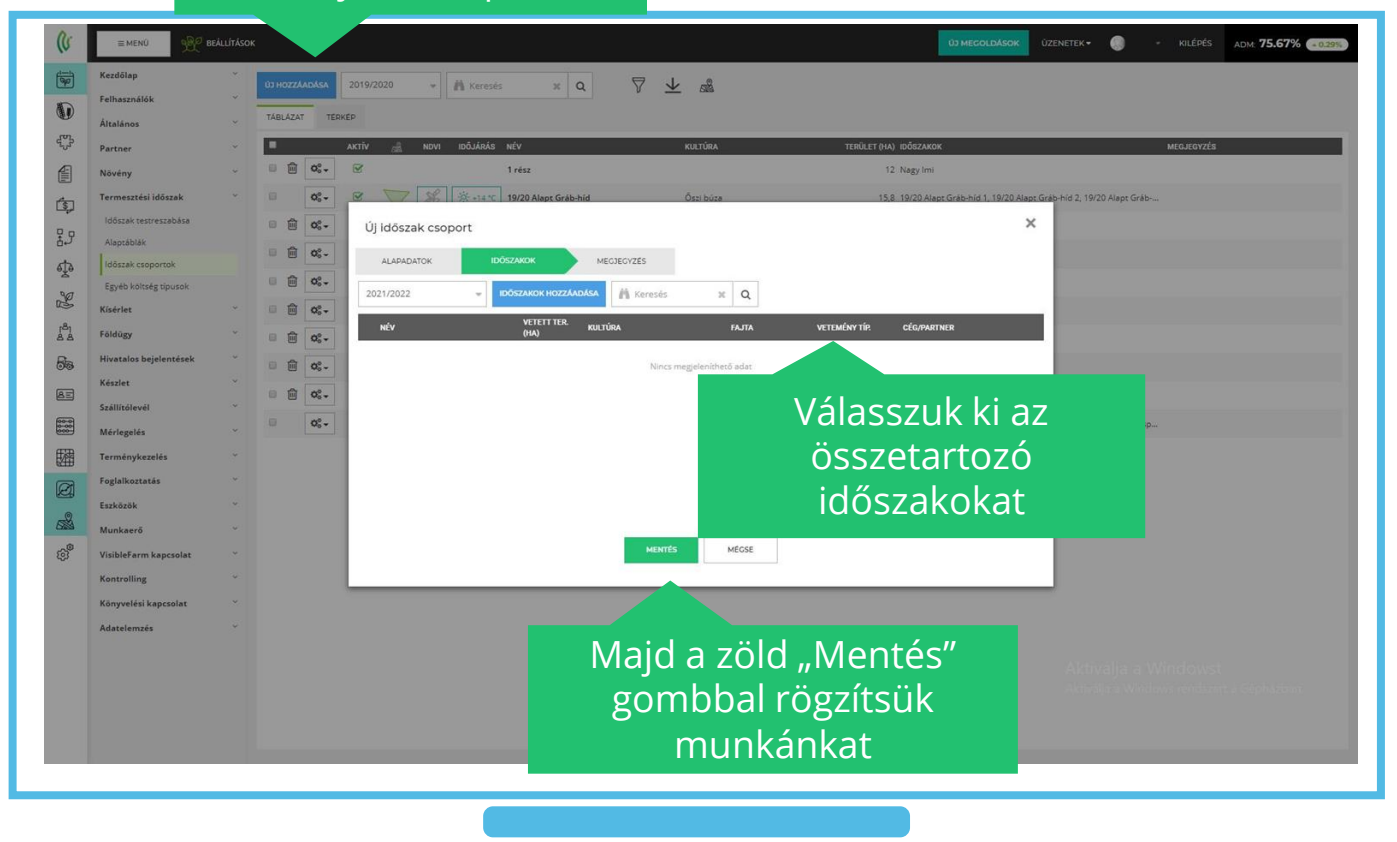

#### Egyéb költség típusok fogalma

- Minden olyan kiadás, amelyet nem tudunk munkaműveleten keresztül az időszakokhoz csatolni, az egyéb költségek között lesz nyilvántartva
- "Egyéb költség" lehet pl.: mezei leltár, növénybiztosítás, növénytermesztési ágazati költség
- Ha bővítenénk ezt a listát, a kék színű "Új hozzáadása" gombbal tehetjük meg

Az "Új hozzáadása" gombbal vihetünk fel újabb "Egyéb költség típust"

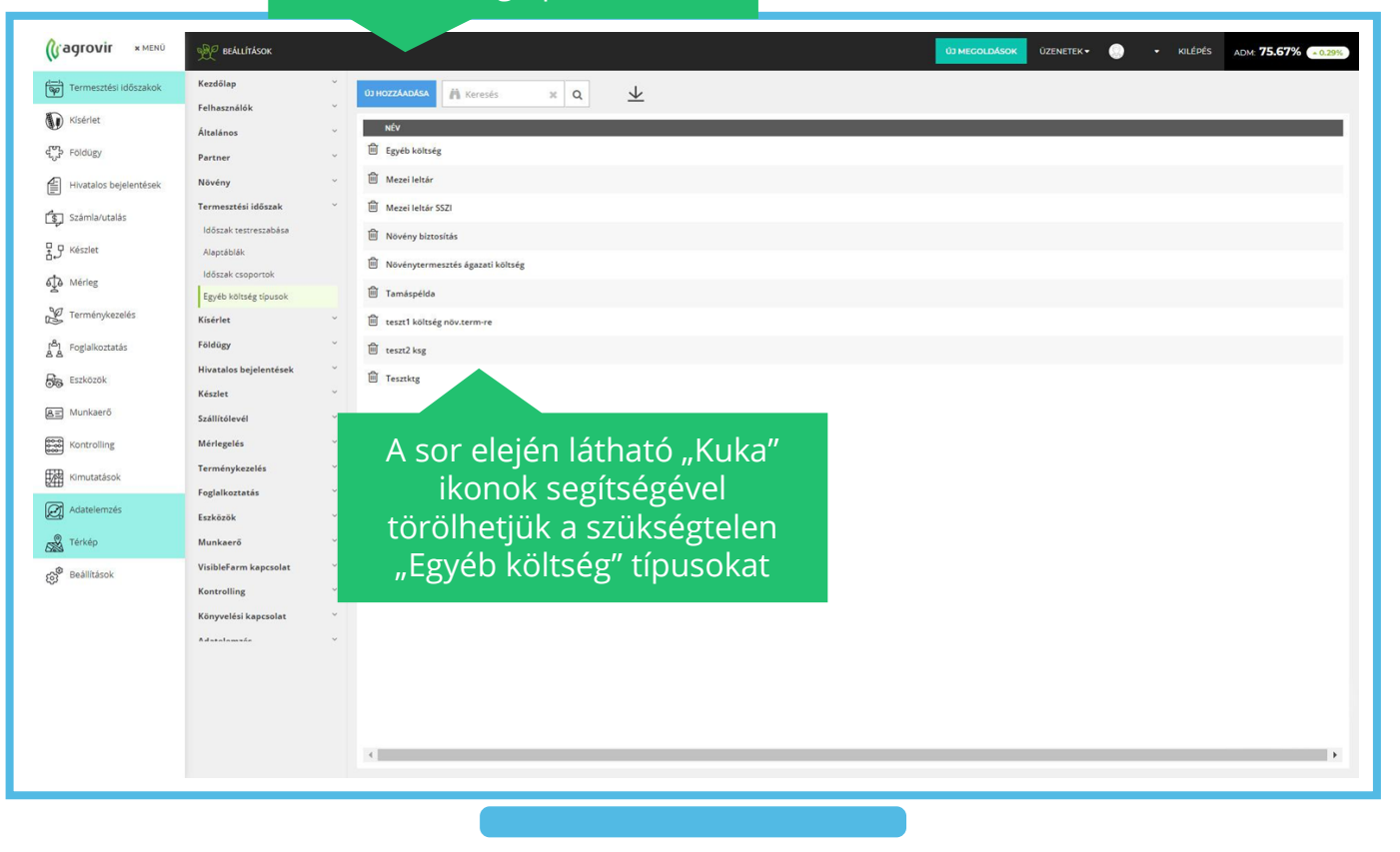

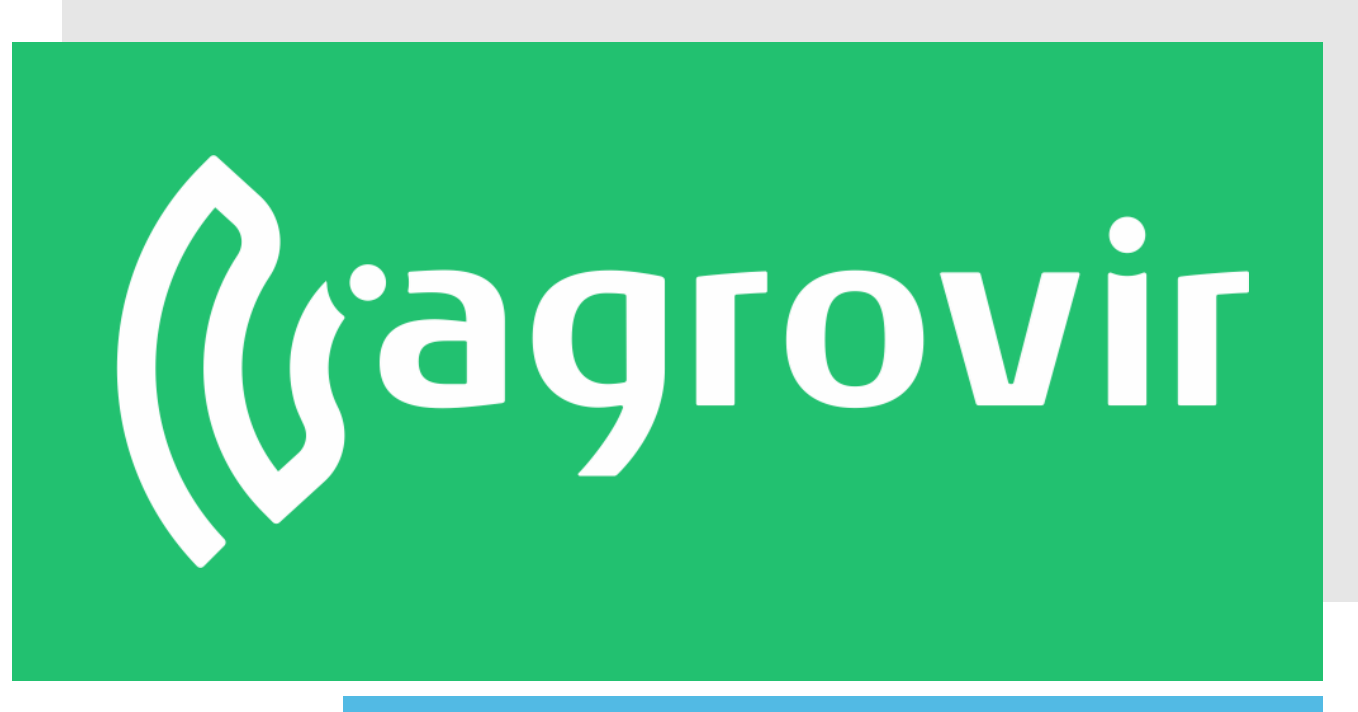

# KÖSZÖNJÜK A FIGYELMÉT!